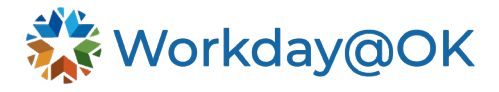

## Process for a job profile change

## Step 1: Initiate the Job Change on the Worker profile.

Update the job profile.

- Type worker's name in the search box and go to the **Worker** profile.
- Select the Actions button  $\rightarrow$  Job Change  $\rightarrow$  select Change Job.
- For the reason, select **Data Changes**  $\rightarrow$  **Job Profile Standardization.**
- Select **Start**. Under **Job Profile**, update the job profile to a standardized job profile from the job catalog.
- Go to Summary and select Submit.

| = *           | un the second second se | Q Bee Testing        |                               |
|---------------|----------------------------------------------------------------------------------------------------|----------------------|-------------------------------|
| 88<br>61<br>Q | Work                                                                                                    | Smar                 | orkday                        |
| 0lo           |                                                                                                    | Hello There          | It's Wednesday, March 6, 2024 |
| ٩             |                                                                                                    | Awaiting Your Action | Important Dates               |

|          | Bee              | ● ፼<br>Testing                                 | Location<br>Oklahoma City - 3115 N Linc                                                   | oln Boulevard                | Manager<br>Heidi McComb  |         |    |
|----------|------------------|------------------------------------------------|-------------------------------------------------------------------------------------------|------------------------------|--------------------------|---------|----|
|          |                  | Actions<br>Actions<br>Frequently Used          | Worker<br>Bee Testing                                                                     |                              | -                        | XIII    | ×  |
| 88       | Summ:<br>Job     | Start Proxy<br>Transfer, Promote or C          | View Team Contact<br>Work Ad                                                              | dress                        |                          |         |    |
| •        | Compe<br>Benefit | Benefits ><br>Business Process ><br>Calendar > | ® 63275                                                                                   | Maple Lane OKLAHOMA CITY, OF | 73105-5400 United States | of Amer | ca |
| đ        | Absend           | Compensation >                                 | ∨ Job                                                                                     | -1.0                         |                          |         |    |
| •        | Pay<br>Contac    | Job Change >                                   | Transfer, Promote o <mark>r Change Job</mark><br>Change Business Title<br>Change Location | :er                          |                          |         |    |
| <u>۸</u> | Person           | Organization ><br>Payment >                    | Add Contract<br>Add Job                                                                   | 3115 N Lincoln Boulevard     |                          |         | _  |
| 0        | Career           | Payroll >                                      | Launch Onboarding<br>Report No Show                                                       | s), 1 day(s)                 |                          |         | _  |
| ☆        | Feedba           | Personal Data > Provisioning Groups >          | Terminate Employee<br>Add Flexible Work Arrangement for Worker                            |                              |                          |         |    |
|          |                  | Recruiting >                                   | Manage Probation Periods                                                                  | -                            |                          |         |    |

| Start Details                                                                                                    |      |
|----------------------------------------------------------------------------------------------------|------|
| When do you want this change to take effect? *                                                                                                    | \$ V |
| Why are you making this change? *                                                                                                    |      |
| 🔶 Data Changes                                                                                                    |      |
| Change Job Details     Change Location     HR Only Data Updates     baneng3                                                                                  |      |
| Job Profile Standardization                                                                                                    |      |
| Where will this person be located after this change? *           ×         Oklahoma City - 3115 N          IIII         IIIIIIIIIIIIIIIIIIIIIIIIIIIIIIIIIIII |      |
|                                                                                                    |      |

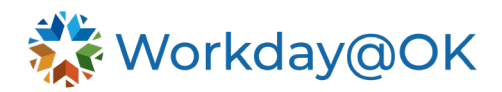

| Change Job Bee Testing                      |                                                                                                 |                                                                                                    |   |
|---------------------------------------------|-------------------------------------------------------------------------------------------------|----------------------------------------------------------------------------------------------------|---|
|                                             |                                                                                                 | Start                                                                                                    |   |
|                                             |                                                                                                 | Start Details                                                                                                    |   |
|                                             |                                                                                                 | When do you want this change to take effect? *  • 03/10/2024 added                                                                                                    | I |
|                                             |                                                                                                 | Why are you making this change? *<br>• Job Profile Standardization added                                                                                                    |   |
|                                             |                                                                                                 | Who will be the manager after this change?<br>Heidi McComb                                                                                                    |   |
|                                             |                                                                                                 | Which team will this person be on after this change?<br>HCM (Heidi McComb)                                                                                                    |   |
|                                             |                                                                                                 | Where will this person be located after this change? *                                                                                                    |   |
|                                             |                                                                                                 | Do you want to use the next pay period?                                                                                                    |   |
|                                             |                                                                                                 | • ies auveu                                                                                                    |   |
|                                             |                                                                                                 |                                                                                                    |   |
|                                             |                                                                                                 |                                                                                                    |   |
|                                             |                                                                                                 |                                                                                                    |   |
|                                             |                                                                                                 |                                                                                                    |   |
|                                             |                                                                                                 |                                                                                                    |   |
|                                             |                                                                                                 |                                                                                                    |   |
|                                             |                                                                                                 |                                                                                                    |   |
|                                             |                                                                                                 |                                                                                                    |   |
| Start Cancel                                |                                                                                                 |                                                                                                    |   |
| Start Cancel Change Job Bee Testing im      |                                                                                                 |                                                                                                    |   |
| Cancel Change Job Bee Testing Im            |                                                                                                 | Job                                                                                                    |   |
| Change Job Bee Testing im                   | Bart                                                                                            | Job                                                                                                    |   |
| Change Job Bee Testing Im                   | San<br>Jac                                                                                      | Job<br>Position<br>Position                                                                                                    | / |
| Change Job Bee Testing                      | Start<br>Job<br>Looston<br>Details                                                              | Job<br>Position<br>99012430003 Administrative Officer<br>Do you want to create a new position?                                                                                                    | 1 |
| Cancel Change Job Bee Testing               | Bart<br>Jab<br>Location<br>Details<br>Attachments                                               | Job<br>Position<br>Position<br>990134300003 Administrative Officer<br>Do you want to create a new position?<br>• No added<br>Job Requisition                                                                                                    | 2 |
| Stort Cancel<br>Change Job Bee Testing (**) | Start<br>Start<br>Job<br>Location<br>Details<br>Attachments<br>Organizations                    | Job<br>Position<br>Position<br>900124300003 Administrative Officer<br>Do you want to create a new position?<br>• No . adad<br>Job Requisition<br>• (mpy) added<br>Is the secondin pusibility for conduct?                                                                                                    | × |
| Cancel                                      | Bert<br>Jul<br>Loation<br>Details<br>Attachments<br>Organizations<br>Compensation               | Job<br>Position<br>Position<br>090124300003 Administrative Officer<br>Do you want to create a new position?<br>• No ladded<br>Job Requisition<br>• (imttyr) added<br>Is the current position available for overlap?                                                                                                    | Z |
| Change Job Bee Testing (**)                 | Sur:<br>Job<br>Loation<br>Deals<br>Attachments<br>Orgenzations<br>Compensation<br>Summary       | Job<br>Position<br>Position<br>90012500003 Administrative Officer<br>Do you want to create a new position?<br>• No added<br>Job Requisition<br>• (mry) added<br>Is the current position available for overlap?<br>• No added                                                                                                    | × |
| Change Job Bee Testing (***)                | Sart<br>Jab<br>Loasion<br>Deals<br>Assolments<br>Organization<br>Corganization<br>Summay        | Job<br>Position<br>Position<br>Position<br>Second State State Officer<br>Do you want to create a new position?<br>Do you want to create a new position?<br>Do you want to create a new position?<br>Do do decond<br>Job Requirition<br>Is the current position available for overlap?<br>Is the current position available for overlap?<br>Is the current position available for overlap?<br>Is the current position available for overlap?<br>Is the current position available for overlap?<br>Is the current position available for overlap?<br>Is the current position available for overlap?<br>Is the current position available for overlap?<br>Is the current position available for overlap?<br>Is the current position available for overlap?<br>Is the current position available for overlap?<br>Is the current position available for overlap?                                                                                                    | 2 |
| Change Job Bee Testing (***)                | Sur:<br>Job<br>Loation<br>Deals<br>Attachmens<br>Orgenzetions<br>Compensation<br>Summary        | Job<br>Position<br>Position<br>Position<br>Seguination<br>Seguinati                                                                                               | z |
| Change Job Bee Testing (m)                  | Burt<br><b>Jo</b><br>Loation<br>Masla<br>Assolments<br>Organisation<br>Companisation<br>Summary | Job<br>Position<br>Position<br>Position<br>Second State And Administrative Officer<br>Do you want to create a new position?<br>Do you want to create a new position?<br>Do you want to create a new position?<br>Do Bequinition<br>Job Requirition<br>Is the current position available for overlap?<br>Is the current position available for overlap?<br>Is the current position available for overla                                                                                                    | 2 |
| Change Job Bee Testing en                   | Bart<br>Leation<br>Leation<br>Datais<br>Organizations<br>Compensation<br>Summary                | Job<br>Position<br>Position<br>P | Z |

| Guide Me | Job                                                                                                    |
|----------|----------------------------------------------------------------------------------------------------|
|          | Position                                                                                                    |
| /        | Position<br>0900124300003 Human Resources Mgmt Spec III                                                             |
|          | Do you want to create a new position?<br>No added                                                                   |
|          | Job Requisition<br>• (empty) added                                                                                  |
|          | Is the current position available for overlap?<br>• No added                                                        |
|          | Job Profile                                                                                                    |
| 1        | Job Profile *  C310-01- Human Resources Mgmt Spec II (D1) added  C310-01- Human Resources Mgmt Spec II (D1) removed |
|          | Job Title<br>• Human Resources Mgmt Spec II was Human Resources Mgmt Spec III                                       |
|          | Business Title                                                                                                    |
| /        | Buainesa Title<br>• Human Resources Mgmt Spec II was Human Resources Mgmt Spec III                                  |
| Guide Me | Location                                                                                                    |
|          | Location Details                                                                                                    |
| 1        | Location ★<br>♥ OKahoma Cby - 3115 N Lincoln Boulevard                                                              |
|          | Work Space<br>(empty)                                                                                               |
|          | Related Workly Harry                                                                                                |

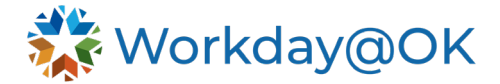

## Step 2: Initiate an Edit Position Restrictions action.

To edit position restrictions, go to the position of the incumbent to start the EPR process.

- From the **Worker** profile, you will see the **Position** in the summary under **Job Details**; OR you may search for the position in your search bar
- Select the Actions button next to the position, select: → Position → select Edit Position Restrictions.
- For the **Position Change Reason**, select **Edit Position Restriction>Reallocation**.
- Change the Job Profile to a standardized job profile in the job catalog and select Submit.

|          | Bee Testing           | Location     Oklahoma City - 3115 N Lincoln Boulevard | Manager<br>Heidi McComb                       |                                 |                                                                       | Job Details<br>Employee ID 367842                  |                  |           |
|----------|-----------------------|-------------------------------------------------------|-----------------------------------------------|---------------------------------|-----------------------------------------------------------------------|----------------------------------------------------|------------------|-----------|
|          | (Actions)             | Job History                                           |                                               |                                 |                                                                       | Supervisory Organization State of Oklahoma - The P | eople ->> H<br>X | CM (Heidi |
|          | Team                  |                                                       | Actions                                       | Po                              | sition                                                                | XIII                                               | PDF              |           |
| 88       | Summary               | Add Job History                                       | Position                                      | Change<br>Edit Po               | e Work Space<br>aition                                                | ative Officer - Bee Testing                        |                  |           |
|          | Job<br>Compensation   | Skills                                                | Business Process<br>Compensation              | > Edit Po<br>Manag<br>> Transfe | aition Restrictions<br>e Position Freeze<br>ar, Promote or Change Job | e Testing<br>CM (Heidi McComb)                     |                  |           |
| ©<br>直   | Benefits<br>Absence   | Edit Skills                                           | Favorite<br>Integration IDs                   | > View Je<br>View Po<br>Loc     | ob History<br>osition Restrictions<br>ation                           | 03-EH - Administrative Officer (EH)                |                  |           |
| 6)<br>[] | Pay<br>Contact        |                                                       | Job Unange<br>Organization<br>Position Budget | >                               |                                                                       |                                                    |                  | pulevard  |
| 8        | Personal              |                                                       | Reporting                                     | >                               |                                                                       |                                                    |                  |           |
| ē.       | Performance<br>Career |                                                       | Subtype Condition<br>Translation              | Rule >                          |                                                                       | Length of Service 0 year(a) 0 month(a) 3 da        | v(s)             | ļ         |

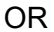

| osition 0900124                                 | 300003 Administrative Officer - Bee Testing 🔤                                                                                                    | Actions                                                |                  | ***                                                                                                    | ×                                                                       |
|-------------------------------------------------|----------------------------------------------------------------------------------------------------|--------------------------------------------------------|------------------|----------------------------------------------------------------------------------------------------|-------------------------------------------------------------------------|
| upervisory Organization                         | HCM (Heidi McComb)                                                                                                    | Position                                               | ,                | Position<br>Change Work Space                                                                                                | ative Officer - Bee Testing                                             |
| osition Restrictions<br>rganization Assignments | 0900124300003 Administrative Officer - Bee Testing<br>Company: 090 OFFICE OF MANAGEMENT AND ENTERPI<br>Cost Center: 090_8800110 090_8800110 Business Admi<br>Fund: 090_90000 Employer Benefits & Taxes | Audits<br>Business Process<br>Compensation<br>Favorite | ><br>><br>><br>> | Edit Position<br>Edit Position Restrictions<br>Manage Position Freeze<br>Transfer, Promote or Change Job<br>View Job History | re Testing<br>DM (Heidi McComb)<br>193-EH - Administrative Officer (EH) |
| lob Details                                     | Bee Testing                                                                                                    | Integration IDs<br>Job Change<br>Organization          | ><br>><br>>      | Location                                                                                                    | <ul> <li>Oklahoma City - 3115 N Lincoln Boulevard</li> </ul>            |
| mployee Type<br>ob Profile                      | Regular (Fixed Term)<br>4903-EH - Administrative Officer (EH)                                                                                                    | Position Budget<br>Reporting                           | ><br>>           |                                                                                                    |                                                                         |
| ob Title<br>usiness Title                       | Administrative Officer                                                                                                    | Subtype Condition Rule<br>Translation                  | ><br>>           |                                                                                                    |                                                                         |

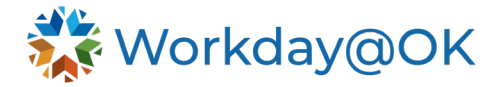

| Edit Position Restrictions                                                                                                    |                                                                                                    |  |  |  |
|----------------------------------------------------------------------------------------------------|----------------------------------------------------------------------------------------------------|--|--|--|
| Position                                                                                                    | 0900124300003 Human Resources Mgmt Spec III - Bee Testing                                                                                                    |  |  |  |
| Organization                                                                                                    | HCM (Heidi McComb)                                                                                                    |  |  |  |
| Position Change Reason                                                                                                    | X Edit Position Restrictions > Edit Position                                                                                                    |  |  |  |
|                                                                                                    | Search                                                                                                    |  |  |  |
|                                                                                                    | ← Edit Position Restrictions                                                                                                    |  |  |  |
| Position Details                                                                                                    | Edit Position Restrictions > Change in<br>Time Type                                                                                                    |  |  |  |
| Last Updated 03/10/                                                                                                    | C Edit Position Restrictions > Change in<br>Worker Sub-Type                                                                                                    |  |  |  |
| Job Posting Title * HR B                                                                                                    | Change                                                                                                    |  |  |  |
| Available For Hire                                                                                                    | C Edit Position Restrictions > Location<br>Change                                                                                                    |  |  |  |
| Hiring Freeze                                                                                                    | Edit Position Restrictions >     Reallocation                                                                                                    |  |  |  |
| Hiring Restrictions (                                                                                                    | Qualifications History                                                                                                    |  |  |  |
|                                                                                                    |                                                                                                    |  |  |  |
| Note                                                                                                    | Hiring restrictions are only applicable when a position is open. Changes to this section                                                                                                    |  |  |  |
| Availability Date                                                                                                    | * 01/01/1900                                                                                                    |  |  |  |
| Earliest Hire Date                                                                                                    | * 11/03/2022 💼                                                                                                    |  |  |  |
| Position Change Reason Position Details Last Updated 03/10/ Job Posting Title * HR Bi Available For Hire Hiring Freeze Hiring Restrictions Note Availability Date Earliest Hire Date | × Edit Position Restrictions >         Reallocation         Search         ← Edit Position Restrictions         ● Edit Position Restrictions > Change in Time Type         ● Edit Position Restrictions > Change in Worker Sub-Type         ● Edit Position Restrictions > Level Change         ● Edit Position Restrictions > Level Change         ● Edit Position Restrictions > Location Change         ● Edit Position Restrictions > Location Change         ● Edit Position Restrictions > Location Change         ● Edit Position Restrictions > Location Change         ● Edit Position Restrictions > Location Change         ● Edit Position Restrictions > Location Change         ● Edit Position Restrictions > Location Change         ● Edit Position Restrictions > Reallocation         Qualifications       History         Publications       History         Hiring restrictions are only applicable when a position is open. Changes to this sect         * 01/01/1900       ★         * 11/03/2022       ● |  |  |  |

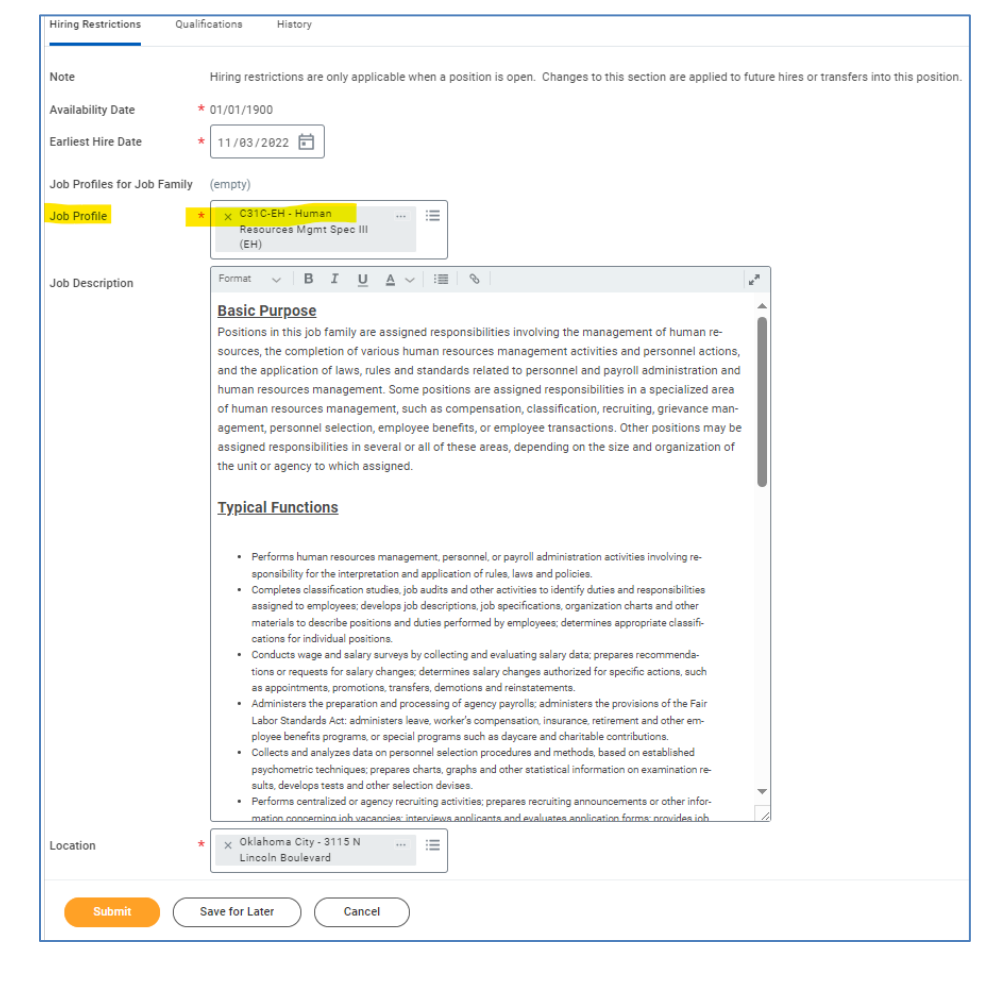